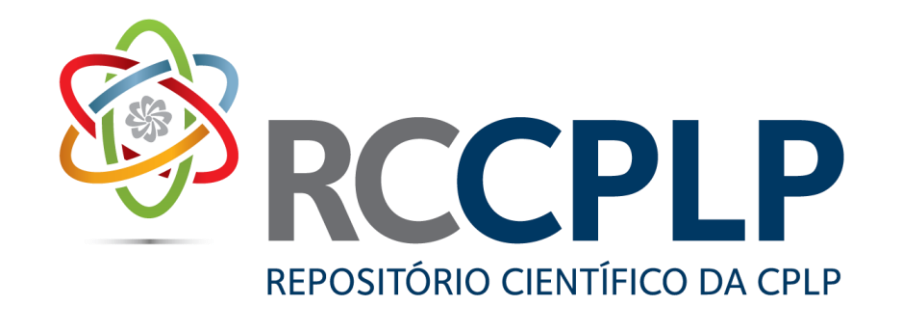

#### Workshop técnico sobre gestão de repositórios

15 e 16 de abril – Praia – Cabo Verde

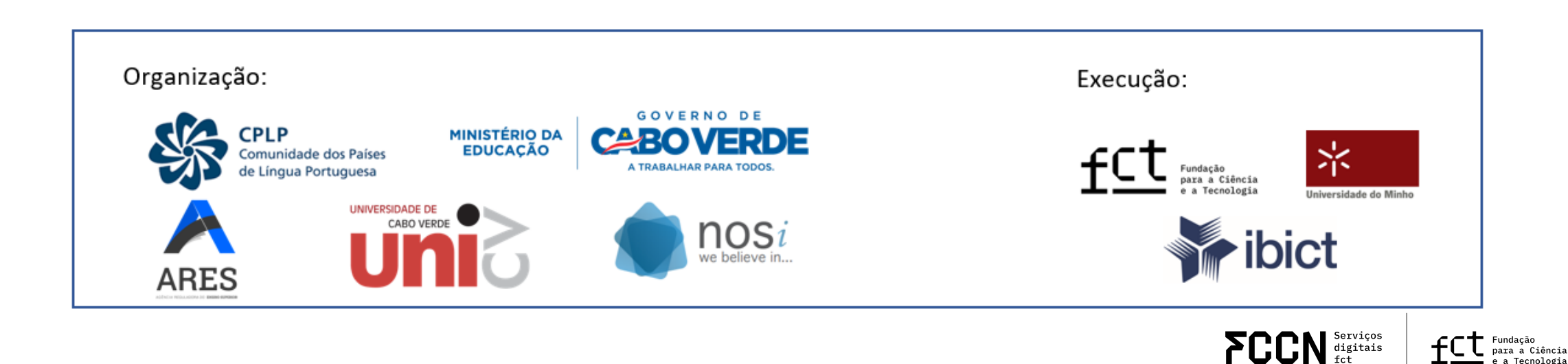

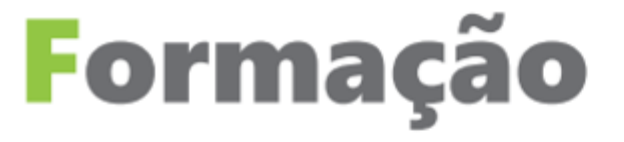

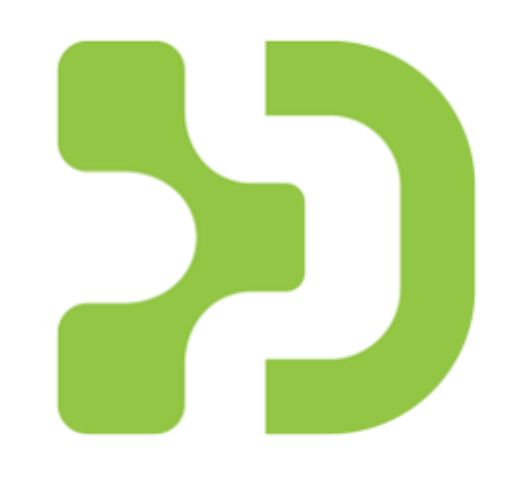

# DSPACE 7

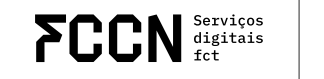

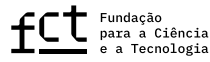

#### Gestão de comunidades e coleções

#### Juliana Sousa

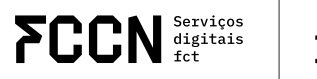

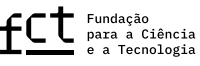

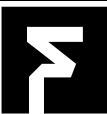

## Criar uma comunidade

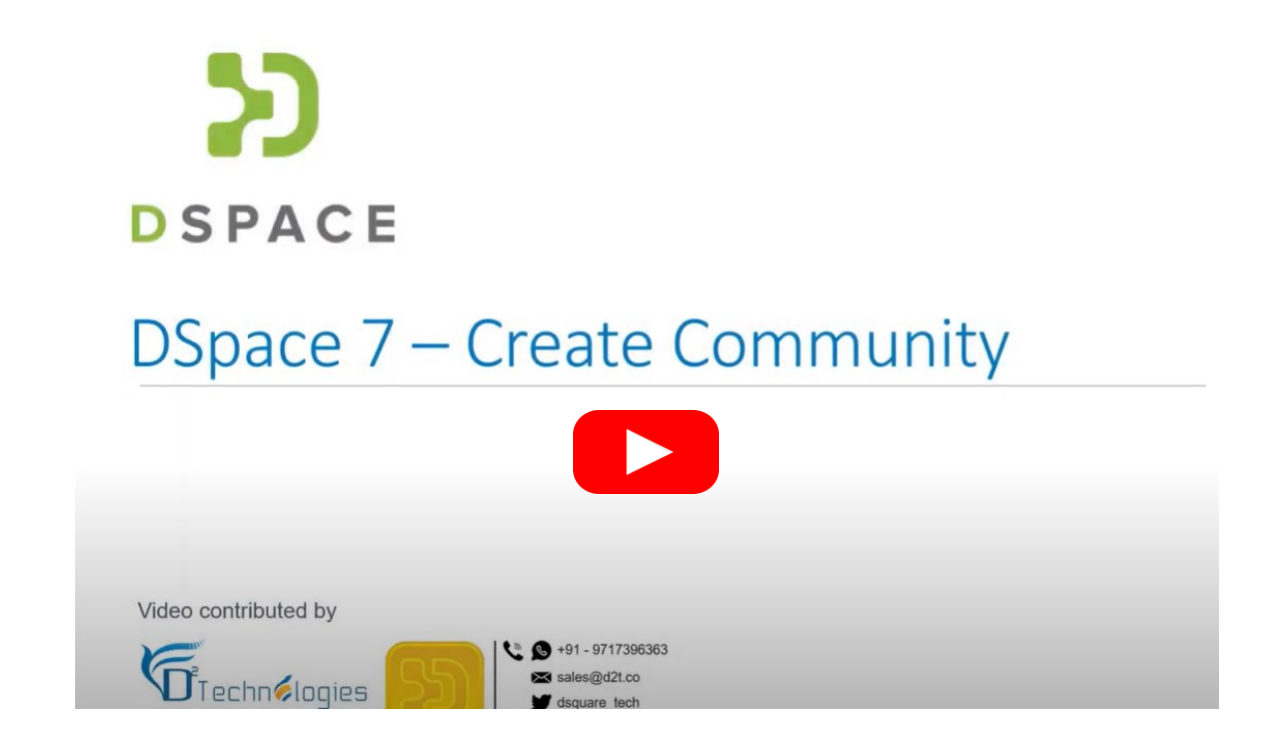

https://youtu.be/CdPXpXB4pa4?si=G8U4QtZZ44KywBM5

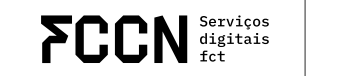

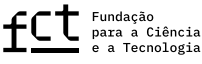

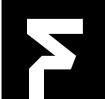

## Estrutura Hierárquica do DSpace

#### Comunidade

- Entidade de nível superior.
- Pode representar uma faculdade, departamento ou instituto.
  Coleção
- Subconjunto dentro de uma comunidade.
- Agrupa itens com afinidade temática ou tipológica.
  Item
- Unidade de informação digital (documento, artigo, tese, etc).

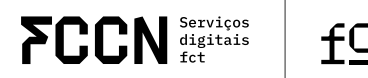

# Criando uma Comunidade

- Acesso ao painel de administração.
- Etapas:
- Ir para "Administração" > "Comunidades".
- Clicar em "Nova Comunidade".
- Preencher os campos obrigatórios:
  - $\circ$  Nome
  - Descrição
  - Logo (opcional)
  - Comunidade pode conter subcomunidades.

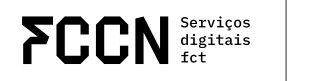

#### Criar uma coleção

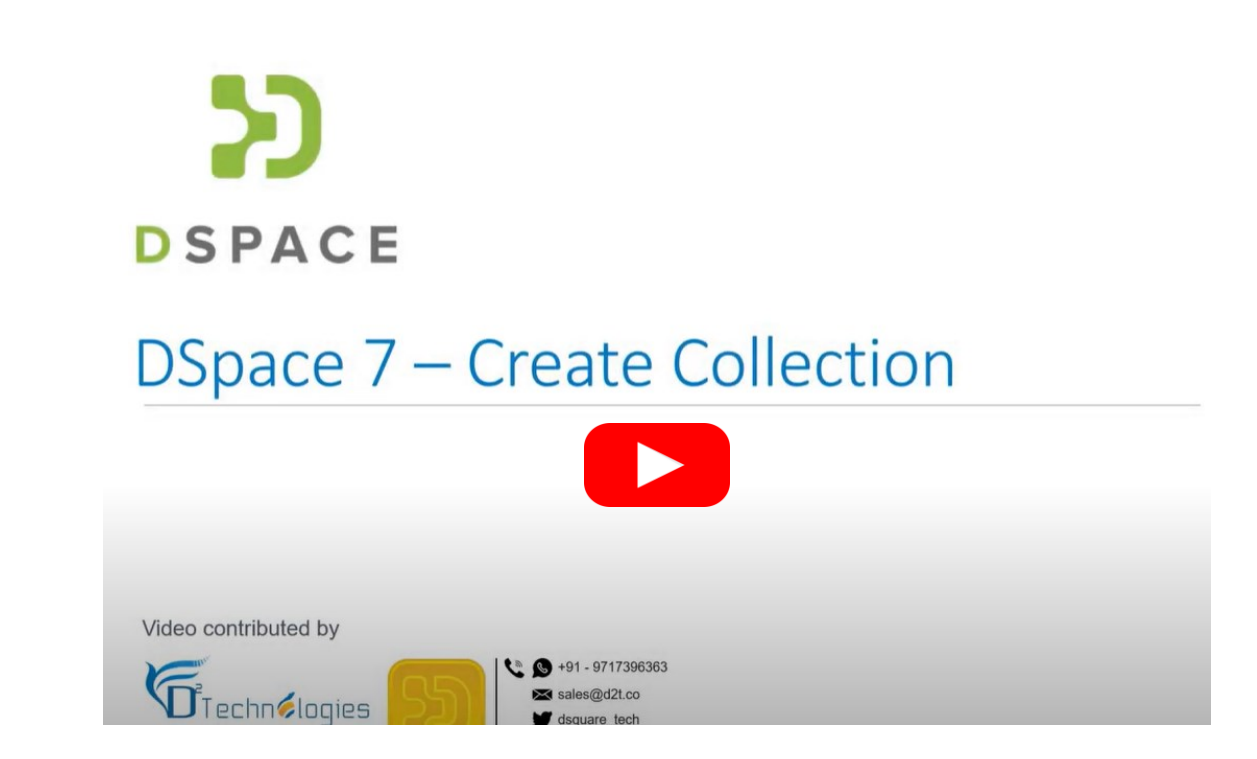

https://youtu.be/Hv-kQ8R88Ss?si=HFwCKUUp0py17TLw

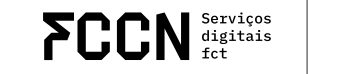

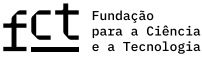

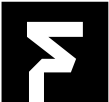

# Criando uma coleção

Dentro de uma comunidade:

- Acessar a comunidade desejada.
- Clicar em "Nova Coleção".
- Definir:
  - Título
  - Introdução
  - Políticas de submissão
  - Workflow

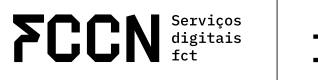

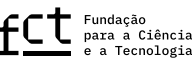

#### Políticas e Permissões

DSpace permite:

- Controle de acesso por grupo ou indivíduo.
- Definição de políticas de leitura, submissão e administração.
- Exemplo: coleção restrita apenas a administradores.

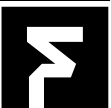

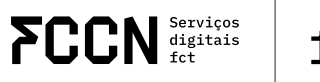

# Exercício prático

#### **Exercício Prático 1**

Simulação: Criação de uma comunidade e coleção Atividade:

- Criar uma nova comunidade (nome, descrição, logo)
- Criar uma coleção dentro dessa comunidade
- Definir política de submissão (quem pode depositar?)
- Atribuir permissões básicas.

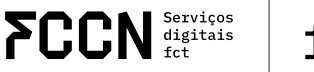

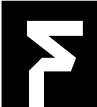